## TATA CARA PENGGUNAAN APLIKASI LAPAK BUNGA KABUPATEN BINTAN

Assalamu'alaikum Wr. Wb. Masyarakat Indonesia, Pemerintah Kabupaten Bintan telah memberlakukan layanan LAPAK BUNGA secara online untuk memudahkan pelayanan SPPT PBB di Kabupaten Bintan Tahun 2022. Kami menghimbau kepada msyarakat Indonesia yang memiliki tanah/bangunan di Kabupaten Bintan agar segera melakukan registrasi pada Aplikasi LAPAK BUNGA Kabupaten Bintan secara mandiri.

Berikut ini tata cara penggunaan Aplikasi LAPAK BUNGA Kabupaten Bintan. Aplikasi LAPAK BUNGA Kabupaten Bintan dapat diakses melalui website : lapakbunga.bapenda.bintankab.go.id sehingga tampil menu website LAPAK BUNGA.

| 👱 LAPAK BUNGA BAPENDA BINTAL 🗙 🕂                              | Andrew Cold Cold Cold Cold Cold Cold Cold Cold |          |    |          |   | , 0.  | × |
|---------------------------------------------------------------|------------------------------------------------|----------|----|----------|---|-------|---|
| ← → C 🔺 Tidak aman   lapakbunga.bapenda.binlankab.go.id/login |                                                |          | 04 | 🖣 Q. 🖻 ★ | 0 | * 🗆 🚯 | : |
|                                                               | LAPAK BUNG                                     | A        |    |          |   |       |   |
|                                                               | Login untuk mulai sesi                         |          |    |          |   |       |   |
|                                                               | NIK / NPWP / EMAIL / NO. PONSEL                | 1        |    |          |   |       |   |
|                                                               | Kata Sandi                                     | <b>A</b> |    |          |   |       |   |
|                                                               | Kode Login                                     | 993 50   |    |          |   |       |   |
|                                                               |                                                | ogin     |    |          |   |       |   |
|                                                               | Lupa Kata Sandi Daftar F                       | Pengguna |    |          |   |       |   |
|                                                               | © 2022 BAPENDA KABUPATEN BIN                   | TAN      |    |          |   |       |   |

Untuk masuk ke aplikasi LAPAK BUNGA, bagi yang belum memiliki akun agar segera melakukan registrasi user. Caranya dengan klik pada menu Daftar penguna sehingga muncul halaman Daftar Penguna Baru.

| LAPAK BUNGA                                                                                                    |   |
|----------------------------------------------------------------------------------------------------|---|
| Outer Program Mark                                                                                                    |   |
| ANS REEK                                                                                                    | ~ |
| NK .                                                                                                    |   |
| NUMLINEAR                                                                                                    |   |
| mu                                                                                                    |   |
| NA PORT (UNT)                                                                                                    |   |
| NS SINGLOOP (2017)                                                                                                    |   |
| Autor Discole                                                                                                    |   |
| NG X3004                                                                                                    |   |
| a de la construcción de la construcción de la const      |   |
|                                                                                                    |   |
| PLM PROMS                                                                                                    | ~ |
| PLM MARKEDINGS                                                                                                    | ~ |
| PLONECONTON                                                                                                    | ~ |
| FLMSEXABLISHINK                                                                                                    | ~ |
| PUMPERUMI                                                                                                    | ~ |
| Naga kasa stiputi 0                                                                                                    |   |
| Bagda fadar Sanapa (1914) <sup>10</sup>                                                                                                    |   |
| kelo lahr                                                                                                    |   |
| Lege Lege                                                                                                    |   |
| Spart medidation regions:<br>• Aplication (PP) Things Spartial and Stage Spartial Applies Instruction per sensitive and Subject Adapters Brance.<br>• Applies and Spartial Applies Addit Applies Instruction (PP) and Addit Adapters Brance.<br>• Applies and Stage Applies Addit Applies Addit Addit |   |

Pada halaman registrasi user pilih jenis wajib pajak. Pilih Wajib Pajak Pribadi untuk perorangan, Pilih Wajib Pajak Badan untuk Badan Usaha. Kemudian Isi data – data sesuai formulir isian online.

Bagi wajib pajak pribadi wajib diisi data NIK, NO HP dan Password, Bagi wajib pajak badan wajib diisi data NPWP, No HP dan Password. Kemudian Isikan kode captcha sesuai Gambar Captha lalu klik Daftar.

Setelah memiliki akun aplikasi LAPAK BUNGA, untuk masuk ke aplikasi pilih login untuk mengunakan aplikasi :

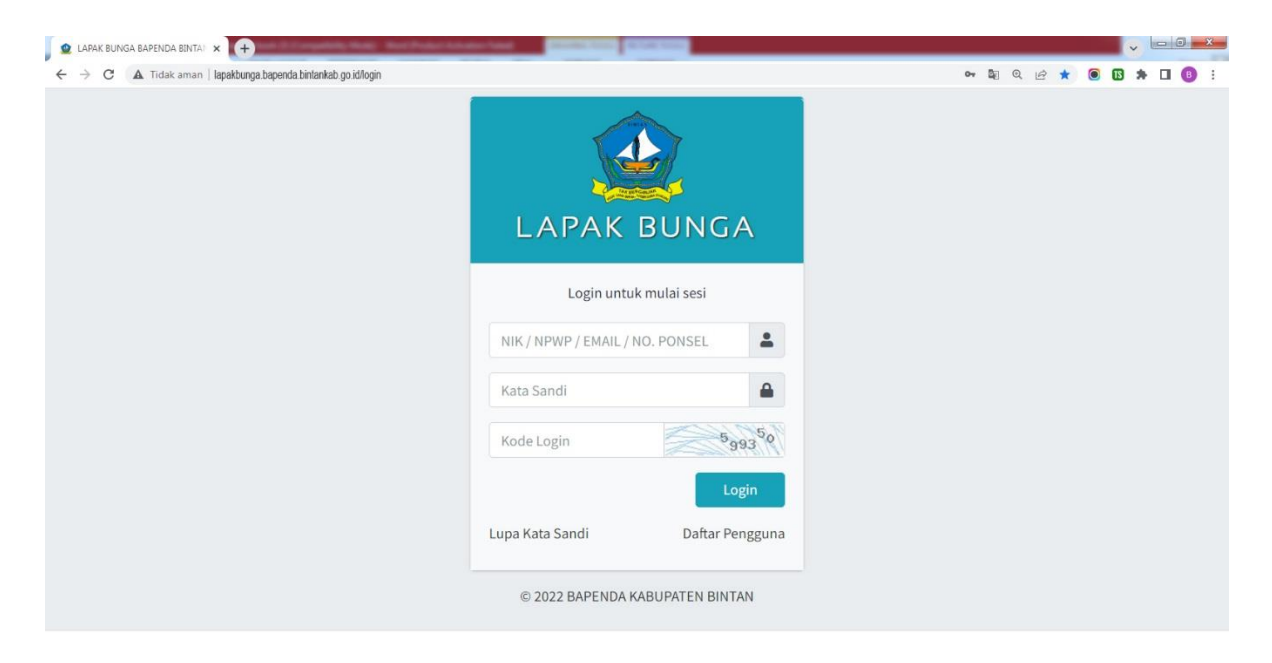

Masukkan User (NIK / NPWP) dan Password serta kode Captcha dan klik login. Jika berhasil akan di hadapkan pada tampilan menu Beranda sebagai berikut :

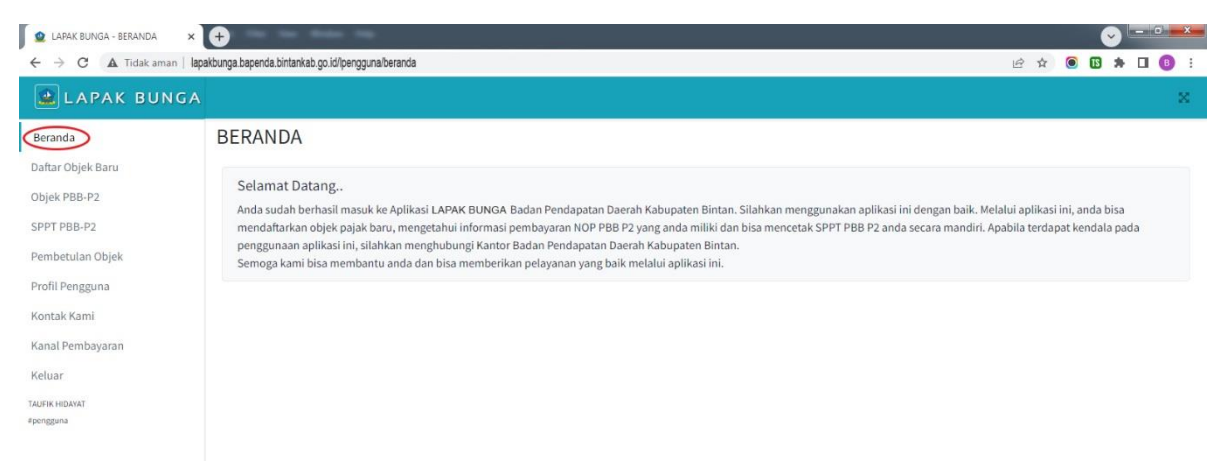

Bagi yang belum mendaftarkan objek PBB P2 dapat melakukan pendaftaran PBB P2 secara online dengan klik menu Daftar Objek Baru akan tampil di Dasboard sebagi berikut:

| C      A Tidak ann                                                                                                    | <td< th=""><th></th><th></th><th></th><th></th><th></th><th></th><th>1</th></td<>                                                                                                    |                                                                                         |                                                                                               |                                                                                                    |                                                |                 |                                   | 1         |
|----------------------------------------------------------------------------------------------------|----------------------------------------------------------------------------------------------------|-----------------------------------------------------------------------------------------|-----------------------------------------------------------------------------------------------|----------------------------------------------------------------------------------------------------|------------------------------------------------|-----------------|-----------------------------------|-----------|
| I APAK BUNCA     Tanda   far objek Barv   jek PBB-P2   mbetulan Objek   mil Pengana   ntak Kami   nal Penbayaran tuar   tar kusnari:   gena   Mistoardi:   1.   Ju, TeLOK SEBONG     Table Daftar Objek   1.   Ju, TELOK SEBONG     Table Daftar Objek     1.   Ju, TELOK SEBONG     Table Table Tab                                                                                                    | I APAK BUNGA     anda   tar Objek Barv   jek PBB-P2   pr PBB-P2   mbetulan Objek   afl Penggna   ntak Karil   ana Pembayaran   uar   MKRAMZ   gena   MKRAMZ   gena   No.   Alamat Objek   1.   J. ELGKS EBONG     Tarbel Daftar Objek Barv     Status     Tabel Daftar Objek Barv     Status     Status     J. In Jul Telok SEBONG     Tabel Daftar Objek Barv     Status     Status     Status     Status     Status     Status     Status     Status     Status     Status     Status     Status     Status     Status     Status     Status     Status     Status     Status     Status     Status                                                                                                    | → C ▲ Tidak amar                                                                        | n   lapakbunga bapenda bintan                                                                 | Nabgoid/pengguna/daftar-objek                                                                                                    |                                                |                 | te de 🗴 🖲 🖪 :                     | * 🗆 🕻     |
| And A The Objek Baru<br>Are objek Baru<br>Are objek Baru<br>Are objek Baru<br>Lengkapi seluruh persyaratan yang diminta dalam apikasi.<br>A pabila terdapat kendala, bisa langsung menghubungi bagian pelayanan Badan Pendapatan Daerah Kabupaten Bintan.<br>A pabila terdapat kendala, bisa langsung menghubungi bagian pelayanan Badan Pendapatan Daerah Kabupaten Bintan.<br>Are tertuan :<br>2. Lengkapi seluruh persyaratan yang diminta dalam apikasi.<br>3. Apabila terdapat kendala, bisa langsung menghubungi bagian pelayanan Badan Pendapatan Daerah Kabupaten Bintan.<br>Meretuan :<br>2. Lengkapi seluruh persyaratan yang diminta dalam apikasi.<br>3. Apabila terdapat kendala, bisa langsung menghubungi bagian pelayanan Badan Pendapatan Daerah Kabupaten Bintan.<br>Tatel Daftar Objek Baru<br>Luas Bumi Jumlah Bangunan Jenis Bumi Asi<br>1. J.L. TELOK SEBONG 300 1 TANAH + BANGUNAN E<br>Teatujumindae 1 baris                                                                                                    | And A TAY OBJEK BARU          And A TAY OBJEK BARU          Istar Objek Baru ek/BBP-P2          Y PB8-P2          Inbetulan Objek          Anda bisa melakukan pendaftaran objek PBB P2 baru dengan mendaftarkan (BBM), Ketentuan:          I. Isilah form Isian dengan benar.          I. Silah form Isian dengan benar.          I. Lengkaj seluruh persyaratan yang diminta dalam aplikasi.          I. Apabila terdapat kendala, bisa langsung mengbubungi bagian pelayanan Badan Pendapatan Daerah Kabupaten Bintan.          I. Taket Datar Objek Baru                                                                                                    | LAPAK BUN                                                                               | IGA                                                                                           |                                                                                                    |                                                |                 |                                   |           |
| And Dojek Baru       I Pemberitahuan!         Anda bias melakukan pendafaran objek PBB P2 baru dengan mendafarkan dittim.         Mr PBB-P2         In PBB-P2         In bebulan Objek         Mit Pengguna         Itala Kami         Iala Pembayaran         Ialar         Kitebasri         Iar         No.       Alamat Objek         Mr Objek Baru         Iar         Ialar         Mit Mit Markani         Ialar         Mit Markani         Ialar         Mit Markani         Ialar         Mit Markani         Ialar         Mit Markani         Ialar         Mit Markani         Ialar         Mit Markani         Ialar         Mit Markani         Ialar         Mit Markani         Ialar         Mit Markani         Ialar         Mit Markani         Mit Markani         Mit Markani         Mit Markani         Mit Markani         Mit Markani         Mit Markani         Mit Markani         <                                                                                                    | And objek Baruek       Image: Perspective status       Image: Perspective status       Image: Perspect                                                                                                    | anda                                                                                    | DAFTAR C                                                                                      | DBJEK BARU                                                                                                    |                                                |                 |                                   |           |
| Instrument       No.<br>Urut       Alamat Objek       Luas Bumi       Jumlah Bangunan       Jenis Bumi       Aksi         1.       JL. TELOK SEBONG       300       1       TANAH + BANGUNAN       Image: Comparison of the second second | tar:          No.       Alamat Objek       Luas Bumi       Jumlah Bangunan       Jenis Bumi       Al         1.       JL TELOK SEBONG       300       1       TANAH + BANGUNAN       E         Tatajumlak-ta Luas                                                                                                    | kar Objek Baru<br>ek PBB-P2<br>PT PBB-P2<br>nbetulan Objek<br>fil Pengguna<br>itak Kami | Pemberi<br>Anda bisa mel<br>Ketentuan:<br>1. Isilah form<br>2. Lengkapi se<br>3. Apabila tere | itahuan!<br>lakukan pendaftaran objek PBB P2 baru dengan mendaftarkan<br>islan dengan benar.<br>Jeuruh persyantan yang diminta dalam aplikasi.<br>dapat kendala, bisa langsung menghubungi bagian pelayanan Bi | lbini.<br>adan Pendapatan Daerah Kabupaten Bin | tan.            |                                   |           |
| No.<br>Urut         No.<br>Urut         Alamat Objek         Luas Bumi         Jumlah Bangunan         Jenis Bumi         Aksi           1         JL TELOK SEBONG         300         1         TANAH + BANGUNAN         E                                                                                                    | No.<br>Urut     No.<br>Urut     Alamat Objek     Luas Bumi     Jumlah Bangunan     Jenis Bumi     Alamat Objek       1.     JL. TELOK SEBONG     300     1     TANAH + BANGUNAN     Entertained and the second and the second and the seco | nal Pembayaran                                                                          | Tabel Daftar                                                                                  | Objek Baru                                                                                                    |                                                |                 |                                   |           |
| 1.     JL. TELOK SEBONG     300     1     TANAH + BANGUNAN     ≡                                                                                                    | 1.     JL. TELOK SEBONG     300     1     TANAH + BANGUNAN     2       Total Jumlah data 1 baris                                                                                                    | nal Pembayaran<br>uar                                                                   | Tabel Daftar                                                                                  | Objek Baru                                                                                                    |                                                |                 | cari                              |           |
| Total jumlah data 1 baris                                                                                                    | Total jumlah data 1 baris                                                                                                    | ial Pembayaran<br>uar<br>K HEDAYAT<br>Igguna                                            | No.<br>Vrut                                                                                   | Objek Baru<br>Alamat Objek                                                                                                    | Luas Bumi                                      | Jumlah Bangunan | cari<br>Jenis Bumi                | Aksi      |
|                                                                                                    |                                                                                                    | al Pembayaran<br>Jar<br>K HEDANAT<br>guna                                               | No.<br>Urut                                                                                   | Objek Baru<br>Alamat Objek                                                                                                    | Luas Bumi<br>300                               | Jumlah Bangunan | CarL. Jenis Bumi TANAH + BANGUNAN | Aksi<br>= |

Selanjutnya untuk pendaftaran objek pajak baru klik pada tulisan <u>disini</u>, maka akan tampil dilayar sebagai berikut, silahkan mengisi Daftar objek baru dengan lengkap dengan memilih status penggunaan sebagai : pemilik, penyewa, pemakai atau pengelola. Selanjutnya dapat mengupload dokumen Surat Tanah, Surat Keterangan dari Lurah dan KTP setelah selesai klik kirim.

| -      | Tidak aman   lapakbunga.bapenda.bintankab.go.id/p | engguna/daftar-objek | 🕼 Q 🖻 🖈 🔘 🕼 🗯 🔲 ( |
|--------|---------------------------------------------------|----------------------|-------------------|
| AK BUN |                                                   |                      |                   |
|        | DAFTAR OBJEK BARU                                 |                      |                   |
| laru   | DATA BUMI                                         |                      |                   |
|        | Status Pengguna                                   | PIUH STATUS          |                   |
| bjek   | Alamat Lengkap Objek                              |                      |                   |
| 10.    | Blok / No. Objek                                  |                      |                   |
| aran   | RT Objek                                          |                      |                   |
|        | RW Objek                                          |                      |                   |
|        | Kecamatan Objek                                   | PILIH KECAMATAN      |                   |
|        | Desa/Kelurahan Objek                              | PILIH DESA/KELURAHAN |                   |
|        | Jenis Bumi                                        | PILIH JENIS BUMI     |                   |
|        | Luas Bumi                                         |                      |                   |
|        | Jumlah Bangunan                                   |                      |                   |
|        |                                                   |                      |                   |
|        | DOKUMEN PENDUKUNG PENDAFTARAN                     |                      |                   |
|        | Sertifikat/Surat Tanah                            |                      |                   |
|        | Gambar Tanah/Bangunan                             |                      |                   |
|        | Surat Kuasa (jika ada)                            |                      |                   |
|        |                                                   |                      |                   |
|        |                                                   |                      |                   |

apabila berhasil akan tampil Data registrasi sebagai berikut :

| 🙎 LAPAK BUNGA                                                                                                    | - DAFTAR OBJEK X +                                                                                                    |                                      |           |                 |                  | ) - 0 - * |
|----------------------------------------------------------------------------------------------------|----------------------------------------------------------------------------------------------------|--------------------------------------|-----------|-----------------|------------------|-----------|
| ← → C                                                                                                    | 🛦 Tidak aman 🛛 lapakbunga bapenda bint                                                                                                    | ankab.go.id/pengguna/daftar-objek    |           |                 | N Q & A 🖲 🖪      | * 🛛 🕕 :   |
| LAPAK BU                                                                                                    | NGA                                                                                                    |                                      |           |                 |                  | 2         |
| Beranda                                                                                                    | DAFTAR OBJEK BARU                                                                                                    |                                      |           |                 |                  |           |
| Dahar Ugek Land<br>Objek P98-P2<br>SPPT P98-P2<br>Pembetulan Objek<br>Profil Pengguna<br>Kontak Kimi<br>Kanal Pembayaran<br>Keluar | Pemberitahuani     Adda bia metakuan pendirtana da     Kotenbar     I. Hala formi sian dengen benar.     L. Hala formi sian dengen benar.     L. Hala formi sian dengen benar.     Apabala tendupat keredala, bia lang     Tabel Datar Objek Baru | is 1981/2 beru dengan mendatkarkan 🚥 |           |                 | -<br>-<br>-      | ×.        |
| TAUPIK HIDAVAT<br>Recoggiona                                                                                                    | No. Urut                                                                                                    | Alamat Objek                         | Luas Bumi | Jumlah Bangunan | Jenis Bumi       | Aksi      |
|                                                                                                    | 1. TANAH KUNING                                                                                                    | >                                    | 201       | 0               | TANAH + BANGUNAN | =         |
|                                                                                                    | 2. JL. TELOK SEBONG                                                                                                    |                                      | 300       | 1               | TANAH + BANGUNAN | =         |
|                                                                                                    | total perelah data 2 baris.                                                                                                    |                                      |           |                 |                  |           |

Selanjutnya dapat mencetak Data dan menandatangani penyampaian SPOP (Surat Pemberitahuan Objek Pajak) dengan klik di tabel menu Aksi bergambar garis ≡ kemudian pilih cetak, maka akan diarahakan untuk mendownload dokumen stelah berhasil ditampilkan formulir SPOP yang sudah di isi sebagai berikut :

| 🦸 🗁 🖶 🖶 🦘 ・ 🎓 ・ 張 ・ ∓<br>File Home Convert Review Page Layout Forms Share Eras                                                                                                    | d41.d8cd98f00b204c9800998cd8427e_3.pdf - Nitro Pro<br>e Protect Customize Help                                                                                      | - 6 ×        |
|----------------------------------------------------------------------------------------------------|----------------------------------------------------------------------------------------------------|--------------|
| Fand         Image: Construction of the second second | Pointe     Pointe       Packtadt     Find       Add     Tools       Packtavat     Document       Document     Foronte                                               |              |
| ☐ d41d8cd98f00b204e9800998ecf8427e ×                                                                                                    |                                                                                                    | •            |
|                                                                                                    |                                                                                                    | A            |
|                                                                                                    | PEMERINTAH KABUPATEN BINTAN ID DAFTAR<br>BAPENDA<br>Safkabbisgin:70844ace195cc97/a82320                                                                             |              |
|                                                                                                    | SURAT PEMBERITAHUAN OBJEK PAJAK                                                                                                    |              |
|                                                                                                    | A. INFORMASI DATA BARU                                                                                                    |              |
|                                                                                                    | 1. JENŠ TRANŠAKŠI : PEREKAMAN DATA BARU<br>2. NOP : 21. 01. 070. 004                                                                                                |              |
|                                                                                                    | 3. NOP BERSAMA :<br>B. DATA LETAK OBJEK PAJAK                                                                                                    |              |
|                                                                                                    | 4: NAMA JALAN : TANAH KUNING<br>5: BLOK / KAV / NOMOR : 021                                                                                                    |              |
|                                                                                                    | 6. PT / PW : 001 / 01<br>7. KELURAHAN / DESA : KUANG KOTA                                                                                                    |              |
|                                                                                                    | 8. KECAMATAN : BINTAN TIMUR<br>C. DATA SUBJEK PANAK                                                                                                    |              |
|                                                                                                    | 9. STATUS : PEMLIK                                                                                                    |              |
|                                                                                                    | 10. PERERJAAN : WHASWASTA<br>11. NAMA SUBJEK PAJAK : TAUTIK HIDAYAT<br>12. NAMAT : TAUTIK HIDAYAT                                                                   |              |
|                                                                                                    | 12. BLOK / KAVINONOR : 02                                                                                                    |              |
|                                                                                                    | 14. RUTINY : 270<br>15. KELURAHAN/DESA : KAMPUNG BARU                                                                                                    |              |
|                                                                                                    | 10. NEUKWALIAN I IAUUNASIMIKANG BANAT<br>17. KABUPATEN / KOTA : KOTA TANJUNG PNANG<br>18. PROPINSI : KETU IAUN TIAJI                                                |              |
|                                                                                                    | D. DATA TANAH                                                                                                    |              |
|                                                                                                    | 19. LUAS TANAH : 201 ( M')<br>20. JENIS TANAH : TANAH DAN BIANGUNAN                                                                                                 |              |
|                                                                                                    | E. DATA BANGUNAN                                                                                                    |              |
|                                                                                                    | 21. JUMEAN BANGUNAN : 0<br>C OPPOWATAAN SIID ICK PA IAK                                                                                                    |              |
|                                                                                                    | Saya menyatakan bahwa informasi yang lelah saya berikan dalam formulir inir termasuk lampirannya adalah benar, jelas dan<br>lengkap menunt keadaan yang asbenannya. |              |
|                                                                                                    | Pemohon                                                                                                    |              |
|                                                                                                    | dio                                                                                                    |              |
|                                                                                                    | TAUFIK HIDAYAT                                                                                                    |              |
|                                                                                                    |                                                                                                    |              |
|                                                                                                    |                                                                                                    | *            |
|                                                                                                    | ◀ ◀ 10F1 ▶ ▶  🛇 🛇                                                                                                    | □ 📃 II 🗄 🖾 🕮 |

Selanjutnya silahkan menunggu dihubungi oleh petugas bapenda untuk dilakukan pengecekan di lapangan terhadap permohonan tersebut dan akan di proses dalam jangka waktu 7 hari kerja, kemudian hasilnya akan diterbitkan SK NJOP yang akan di kirimkan ke aplikasi LAAK BUNGA pada masing-masing pengguna.

Bagi yang telah mendaftarkan Objek PBB P2 Dapat melaksankan Proses Penerbitan SPPT PBB dengan mengklik menu Objek PBB-P2 sehingga tampil seperti halaman berikut ini.

| S LAPAK BUNGA - OBJEK PBB P                                                                                                | 2T × +                                                                                                    |                                                                                                    |                                             | ~ - 0 ×                   |
|----------------------------------------------------------------------------------------------------|----------------------------------------------------------------------------------------------------|----------------------------------------------------------------------------------------------------|---------------------------------------------|---------------------------|
| $\leftrightarrow$ $\rightarrow$ C ( $\blacktriangle$ Not secur                                                             | e   http://lapakbunga.bapenda.bintankab.go.id/pengguna/objek-terdafta                                                                                                    | r                                                                                                    | QE                                          | ☆ 🗯 🗖 💿 Paused) :         |
| 📌 LPSE Provinsi Kepul 🔇 w                                                                                                  | ww.google.com 🔇 Microsoft PowerPoi 🧕 Pejaba                                                                                                    | at Pengelola I 🔇 PUSDIKLATREN BA 🤤 Gmail                                                                                                    | 💶 YouTube 💡 Maps 🞯 🐨 Siste                  | em Informasi Pe »         |
| 🔐 LAPAK BUNGA                                                                                                    |                                                                                                    |                                                                                                    |                                             | ×                         |
| Beranda                                                                                                    | OBJEK PBB-P2                                                                                                    |                                                                                                    |                                             |                           |
| Daftar Objek Baru<br>Objek PBB-P2<br>SPPT PBB-P2<br>Pembetulan Objek<br>Profil Pengguna<br>Kontak Kami<br>Kanal Pembayaran | <ul> <li>Pemberitahuan!</li> <li>Apabila NOP anda tidak tampil pada tabel, segera lal<br/>Ketentuan:         <ul> <li>Jika SPPT PBB P2 anda belum terdaftar di siste</li> <li>Pelayanan UPTD.</li> <li>Jika SPPT PBB P2 anda belum terdaftar di siste</li> </ul> </li> </ul> | kukan pendaftaran mandiri <u>disini</u> ,<br>am eSPPT, lakukan pendattaran mandiri.<br>si Objek Tanah/Bangunan berada atau melalui Pelayan;<br>am eSPPT, lakukan pendaftaran mandiri. | an Badan Pendapatan Daerah Kabupaten Bintar | × n dan bisa juga melalui |
| TAUFIK HIDAYAT                                                                                                    |                                                                                                    |                                                                                                    |                                             | cari                      |
| Ppengguna                                                                                                    | No.<br>Urut NOP                                                                                                    | Alamat Objek                                                                                                    | Luas Bumi                                   | Status Aksi               |
|                                                                                                    | Total jumlah data 2 baris                                                                                                    |                                                                                                    |                                             |                           |

Apabila Data Objek PBB-P2 masih kosong, artinya pengguna harus melakukan pendaftaran Objek PBB-P2 mandiri dengan Klik menu Registrasi mandiri <u>disini</u>.

| S LAPAK BUNGA - OBJEK PBB P | 21 × +                                           |                                                                               |                                                                                                    |                                 | ~ -                | - 0      | × |
|-----------------------------|--------------------------------------------------|-------------------------------------------------------------------------------|----------------------------------------------------------------------------------------------------|---------------------------------|--------------------|----------|---|
| ← → C ▲ Not secur           | re   http://lapakbunga.bap                       | enda.bintankab.go.id/pengguna/objek-terdafta                                  | ar -                                                                                                    | Q @ ☆                           | * 🗆 🤇              | D Paused | : |
| 📌 LPSE Provinsi Kepul 🔇 w   | ww.google.com 🔇                                  | Microsoft PowerPoi 🔘 Pejaba                                                   | at Pengelola I 📀 PUSDIKLATREN BA G Gmail 😐 YouTube                                                              | 💡 Maps 🧔 🐨 Sistem In            | formasi Pe         |          | » |
| 🛓 LAPAK BUNGA               |                                                  |                                                                               |                                                                                                    |                                 |                    | 5        | c |
| Beranda                     | OBJEK PBE                                        | 3-P2                                                                          |                                                                                                    |                                 |                    |          |   |
| Daftar Objek Baru           |                                                  |                                                                               |                                                                                                    |                                 |                    |          |   |
| Objek PBB-P2                | Pemberita                                        | huan!<br>da tidak tampil pada tahal, segera la                                | kukan nendaftaran mandiri dicini                                                                                |                                 |                    | ×        |   |
| SPPT PBB-P2                 | Ketentuan :                                      | ia uuak tampit paua tabet, segera ta                                          | Kukan pendaharan maruni usun.                                                                                   |                                 |                    |          |   |
| Pembetulan Objek            | <ul> <li>Jika SPPT</li> <li>SPPT dapa</li> </ul> | PBB P2 anda belum terdaftar di siste<br>at didaftarkan melalui RT sesuai loka | em eSPPT, lakukan pendaftaran mandiri.<br>asi Objek Tanah/Bangunan berada atau melalui Pelayanan Badan Pendapat | tan Daerah Kabupaten Bintan dar | i bisa juga melali | ui       |   |
| Profil Pengguna             | Pelayanar<br>Iika SPPT                           | I UPTD.<br>PBB P2 anda belum terdaftar di sist                                | em eSPPT lakukan nendaftaran mandiri.                                                                           |                                 |                    |          |   |
| Kontak Kami                 | Stand State                                      | root zanda betan terdatar ar sist                                             |                                                                                                    |                                 |                    |          |   |
| Kanal Pembayaran            | Tabel Obiek PE                                   | 3B P2 Terdaftar                                                               |                                                                                                    |                                 |                    |          |   |
| Keluar                      |                                                  |                                                                               |                                                                                                    |                                 |                    |          |   |
| TAUFIK HIDAYAT              |                                                  |                                                                               |                                                                                                    |                                 | cari               |          |   |
| u huuliikka na              | No.<br>Urut                                      | NOP                                                                           | Alamat Objek                                                                                                    | Luas Bumi                       | Status             | Aksi     |   |

Sehingga akan muncul tampilan seperti di bawah ini, silahkan memasukkan NOP dengan benar dan ceklis didalam kotak seperti berikut ini :

| S LAPAK BUNGA - OBJEK PBB | P2 Ti × +                                                                                      |                                                                                               |                                   | ~                     | - 0      | ×        |
|---------------------------|------------------------------------------------------------------------------------------------|-----------------------------------------------------------------------------------------------|-----------------------------------|-----------------------|----------|----------|
| ← → C ▲ Not secu          | are   http://lapakbunga.bapenda.bintankab.go.id/pengguna                                       | /objek-terdaftar                                                                              | Q                                 | 2 🖈 🖬                 | D Paused | ) :      |
| 📌 LPSE Provinsi Kepul 🔇 v | www.google.com 🔇 Microsoft PowerPoi                                                            | 🔮 Pejabat Pengelola I 😵 PUSDIKLATREN BA G Gmail 📧                                             | J YouTube 💡 Maps 🞯 😨 S            | istem Informasi Pe    |          | **       |
| 🚵 LAPAK BUNGA             |                                                                                                |                                                                                               |                                   |                       |          | ×        |
| Beranda                   | OBJEK PBB-P2                                                                                   |                                                                                               |                                   |                       |          |          |
| Daftar Objek Baru         |                                                                                                |                                                                                               |                                   |                       |          | <u> </u> |
| Objek PBB-P2              | Pemberitahuan!     Apabila NOP anda tidak tampil pada tab                                      | el, segera lakukan pendaftaran mandiri disini.                                                |                                   |                       |          |          |
| SPPT PBB-P2               | Ketentuan :                                                                                    |                                                                                               |                                   |                       |          |          |
| Pembetulan Objek          | <ul> <li>Jika SPPT PBB P2 anda belum terc</li> <li>SPPT dapat didaftarkan melalui I</li> </ul> | laftar di sistem eSPPT, lakukan pendaftaran mandiri.                                          | n Pendapatan Daerah Kabupaten Bir | itan dan bisa juga me | lalui    |          |
| Profil Pengguna           | Pelayanan UPTD.<br>• Jika SPPT PBB P2 anda belum te:                                           | Daftar NOP                                                                                    |                                   |                       |          |          |
| Kontak Kami               |                                                                                                | ISI NOP                                                                                       |                                   |                       |          |          |
| Kanal Pembayaran          | Tabel Objek PBB P2 Terdaftar                                                                   |                                                                                               |                                   |                       |          |          |
| Keluar                    |                                                                                                | 📄 Saya setuju dengan ketentuan yang berlaku, dan                                              |                                   |                       |          | -        |
| TAUFIK HIDAYAT            |                                                                                                | menyatakan bahwa NOP yang saya isi adalah benar,<br>Saya bertanggung iawab atas kebenaran NOP |                                   | cari                  |          |          |
| #pengguna                 | No                                                                                             | tersebut.                                                                                     |                                   |                       |          |          |
|                           | No. NOP                                                                                        | Periksa Batal                                                                                 | Luas Bun                          | ni Status             | Aksi     |          |

Setelah registrasi mandiri selesai kemudian dapat melihat data Objek PBB P2 dengan Klik menu Objek PBB P2 sehingga tampil seperti halaman ini :

| <ul> <li>← → C</li> <li>▲ Not sect</li> <li>◆ LPSE Provinsi Kepul </li> </ul> | P2TI × +<br>ure   http://lapakbunga.bapendi<br>www.google.com : ③ M | a.bintankab.go.id/pengguna/objel<br>licrosoft PowerPoi 0 | sk-terdaftar<br>Pejabat Pengelola I 📀 PUSDIKLATR                                        | EN BA Ġ Gmail 💶 YouTub                      | Q 🕑<br>Naps 🚭 🐨 S           | stem Informasi Pe     | Paused |
|-------------------------------------------------------------------------------|---------------------------------------------------------------------|----------------------------------------------------------|-----------------------------------------------------------------------------------------|---------------------------------------------|-----------------------------|-----------------------|--------|
| 🚨 LAPAK BUNGA                                                                 | A                                                                   |                                                          |                                                                                         |                                             |                             |                       | ×      |
| Beranda                                                                       | OBJEK PBB-                                                          | P2                                                       |                                                                                         |                                             |                             |                       |        |
| Daftar Objek Baru<br>Objek PBB-P2                                             | Pemberitahu                                                         | ian!<br>idak tampil pada tabel se                        | egera lakukan nendaftaran mandiri disini                                                |                                             |                             |                       | ×      |
| SPPT PBB-P2                                                                   | Ketentuan :                                                         | and an provide a set of the                              | egera ananan pendaran manan <u>aran</u>                                                 |                                             |                             |                       |        |
| Pembetulan Objek                                                              | <ul> <li>Jika SPPT PB</li> <li>SPPT dapat d</li> </ul>              | B P2 anda belum terdafta<br>Iidaftarkan melalui RT sesi  | ir di sistem eSPPT, lakukan pendaftaran ma<br>suai lokasi Objek Tanah/Bangunan berada a | ndiri.<br>Itau melalui Pelayanan Badan Pend | apatan Daerah Kabupaten Bin | tan dan bisa juga mel | alui   |
| Profil Pengguna                                                               | Pelayanan UF<br>Jika SPPT PB                                        | PTD.<br>B P2 anda belum terdaftar                        | ir di sistem eSPPT, lakukan pendaftaran ma                                              | ndiri                                       |                             |                       |        |
| Kontak Kami                                                                   |                                                                     |                                                          |                                                                                         |                                             |                             |                       |        |
| Kanal Pembayaran                                                              | Tabel Objek PBB I                                                   | P2 Terdaftar                                             |                                                                                         |                                             |                             |                       |        |
| Keluar                                                                        |                                                                     |                                                          |                                                                                         |                                             |                             |                       |        |
|                                                                               |                                                                     |                                                          |                                                                                         |                                             |                             | 1000                  |        |
| TAUFIK HIDAYAT                                                                |                                                                     |                                                          |                                                                                         |                                             |                             | Cdn.,                 |        |
| 'AUFIK HIDAYAT<br>pengguna                                                    | No.<br>Urut                                                         | NOP                                                      |                                                                                         | Alamat Objek                                | Luas Bun                    | ni Status             | Aksi   |

Silahkan menunggu proses verifikasi yang dilakukan oleh petugas Bapenda, jika pihak Bapenda sudah melakukan Verifikasi atas Objek Baru yang daftarkan, maka akan Muncul keterangan Status Pada Kolom Tabel tersebut "Verifikasi", jika belum maka keterangannya "Menunggu" seperti pada gambar di bawah ini.

| S LAPAK BUNGA - OBJEK PB                                                                                                    | B P2 T × +                                                                                          |                                                                                                    |                                                                                                    |                                        | v - 0          |
|----------------------------------------------------------------------------------------------------|----------------------------------------------------------------------------------------------------|----------------------------------------------------------------------------------------------------|----------------------------------------------------------------------------------------------------|----------------------------------------|----------------|
| ← → C ▲ Not see                                                                                                    | cure   http://lapakbunga.ba                                                                         | penda.bintankab.go.id/pengguna/objek                                                                                                    | k-terdaftar                                                                                                    | QÊ                                     | ☆ 🗯 🗖 💿 Paused |
| CPSE Provinsi Kepul 🚱                                                                                                    | www.google.com                                                                                      | ) Microsoft PowerPoi 🦉                                                                                                    | Pejabat Pengelola I 🤡 PUSDIKLATREN BA 🌀 Gmail 💶                                                                                                    | ) YouTube 💡 Maps 🌚 🐨 Sister            | n Informasi Pe |
| 🚨 LAPAK BUNG                                                                                                    | A                                                                                                   |                                                                                                    |                                                                                                    |                                        | ×              |
| Beranda                                                                                                    | <b>OBJEK PB</b>                                                                                     | B-P2                                                                                                    |                                                                                                    |                                        |                |
| Daftar Objek Baru<br>Objek PBB-P2<br>SPPT PBB-P2<br>Pembetulan Objek<br>Profil Pengguna<br>Kontak Kami<br>Kanal Pembayaran<br>Keluar | Pemberit:<br>Apabila NOP ar<br>Ketentuan:<br>Jika SPPT da<br>Pelayana<br>Jika SPPT<br>Tabel Objek P | shuan!<br>da tidak tampil pada tabel, se<br>I PBB P2 anda belum terdafta<br>at didaftarkan melalui RT sesi<br>n UPTD.<br>I PBB P2 anda belum terdafta<br>BB P2 Terdaftar | rgera lakukan pendaftaran mandiri <u>disini.</u><br>r di sistem eSPPT, lakukan pendaftaran mandiri.<br>uai lokasi Objek Tanah/Bangunan berada atau melalui Pelayanan Bar<br>r di sistem eSPPT, lakukan pendaftaran mandiri. | dan Pendapatan Daerah Kabupaten Bintan | 🙁              |
| #pengguna                                                                                                    |                                                                                                    |                                                                                                    |                                                                                                    |                                        |                |
|                                                                                                    | No.<br>Urut                                                                                         | NOP                                                                                                    | Alamat Objek                                                                                                    | Luas Bumi                              | Status Aksi    |
|                                                                                                    | 2                                                                                                   | 10101100200100200                                                                                                    | JL PULAU LADI                                                                                                    | 20000                                  | MENUNGGU       |
|                                                                                                    | 2. 2                                                                                                | 10106100400403160                                                                                                    | JL BATHIN KUNDANG                                                                                                    | 225                                    | VERIFIKASI     |
|                                                                                                    | Total jumlah data 2 t                                                                               | varis                                                                                                    |                                                                                                    |                                        |                |
|                                                                                                    | 0.00001.0000000                                                                                     |                                                                                                    |                                                                                                    |                                        |                |

Jika Status sudah di Verifikasi dapat melihat dan menghapus informasi Data Pembayaran. Caranya klik di table info bergambar garis  $\equiv$ , terdapat pilihan Informasi dan Hapus, Untuk melihat dan mengunduh file Informasi silahkan pilih "Informasi" maka informasi data pembayaran akan terunduh dan tampil, Jika memilih "Hapus", makan data yang input tadi akan terhapus.

| G G File C:/User             | rs/HP/Down                                                                                                    | lloads/Documents/NOP%20                                                                                                    | 21010610040                                                                                                    | 0403160-202                                                                                           | 30616014437                                                                                                    | .pdf                                                                                              | 2                                                                                                    | 3 (3                                                                                                    | £≣ | \⊞ | 10 | Sign i   | n 💽            | •  |
|------------------------------|----------------------------------------------------------------------------------------------------|----------------------------------------------------------------------------------------------------|----------------------------------------------------------------------------------------------------|----------------------------------------------------------------------------------------------------|----------------------------------------------------------------------------------------------------|---------------------------------------------------------------------------------------------------|----------------------------------------------------------------------------------------------------|----------------------------------------------------------------------------------------------------|----|----|----|----------|----------------|----|
| 🖞 Utomik Games 🌓 Booking.com | 🕒 Expres                                                                                                    | s VPN 🛛 🚾 LastPass password                                                                                                    | . 🗋 Booking                                                                                                    | g.com  Lf                                                                                             | SE Provinsi Kep                                                                                                    | oul 🗋 Nev                                                                                         | r Tab 🗋 ww                                                                                                    | w.google.com                                                                                                    |    |    | >  |          | Other favorite | s  |
| ≔   皮 ~   ∀ Draw ~           | 0 I                                                                                                    | ) Read aloud                                                                                                    | - + @                                                                                                    | •   1                                                                                                 | of 1   🤉                                                                                                    | Œ                                                                                                 |                                                                                                    |                                                                                                    | Q  | 0  | 8  | <b>P</b> | 2 \$           | •  |
|                              | ×                                                                                                    |                                                                                                    | PEMERINT<br>BADAN F<br>JALAN TANAH P                                                                                                    | AH KABUPA<br>PENDAPATAN<br>KUNING, KIJAN                                                              | <b>FEN BINTAN</b><br>I DAERAH<br>G BINTAN TIMU                                                                                                    | R                                                                                                 |                                                                                                    |                                                                                                    |    |    |    |          |                |    |
|                              |                                                                                                    |                                                                                                    | INFORM                                                                                                    | ASI DATA PEN                                                                                          | BAYARAN                                                                                                    |                                                                                                   |                                                                                                    | ,                                                                                                    |    |    |    |          |                | L  |
|                              | Nomor Ob                                                                                                    | jek Pajak : 21.01.061.00                                                                                                    | 04.004.0316.0                                                                                                    |                                                                                                    |                                                                                                    |                                                                                                   |                                                                                                    |                                                                                                    |    |    |    |          |                | L  |
|                              | Tahun Ket<br>Nama Waj                                                                                                    | ietapan : 2023<br>ib Pajak : TAUFIK HID                                                                                                    | AYAT                                                                                                    |                                                                                                    |                                                                                                    |                                                                                                   |                                                                                                    |                                                                                                    |    |    |    |          |                |    |
|                              | Alamat Wa                                                                                                    | ajib Pajak : JL CIKUBLC                                                                                                    | K G NO 2 RT 00                                                                                                    | 2 RW 05, KAMP                                                                                         | UNG BARU, TAI                                                                                                    | NJUNGPINANG                                                                                       |                                                                                                    |                                                                                                    |    |    |    |          |                |    |
|                              | Alamat Ob<br>Kelurahan                                                                                                    | ojek Pajak : JL BATHIN H<br>Objek Pajak : SEBONG PE                                                                                                    | KUNDANGNO 98<br>EREH                                                                                                    | RT 002 RW 02                                                                                          |                                                                                                    |                                                                                                   |                                                                                                    |                                                                                                    |    |    |    |          |                |    |
|                              | 16                                                                                                    |                                                                                                    |                                                                                                    |                                                                                                    |                                                                                                    |                                                                                                   |                                                                                                    |                                                                                                    |    |    |    |          |                |    |
|                              | Kecamata                                                                                                    | n Objek Pajak : TELUK SEB                                                                                                    | ONG                                                                                                    |                                                                                                    |                                                                                                    |                                                                                                   |                                                                                                    |                                                                                                    |    |    |    |          |                |    |
|                              | Luas Bumi                                                                                                    | n Objek Pajak : TELUK SEB<br>i : 225 M²<br>ni : 64 000 / M²                                                                                                    | ONG                                                                                                    |                                                                                                    |                                                                                                    |                                                                                                   |                                                                                                    |                                                                                                    |    |    |    |          |                | L  |
|                              | Luas Bumi<br>NJOP Bun<br>Luas Bang                                                                                                    | n Objek Pajak : TELUK SEB<br>i : 225 M²<br>ni : 64.000 / M²<br>gunan : 0 M²                                                                                                    | ONG                                                                                                    |                                                                                                    |                                                                                                    |                                                                                                   |                                                                                                    |                                                                                                    |    |    |    |          |                | l  |
|                              | Kecamata<br>Luas Bumi<br>NJOP Bun<br>Luas Bang<br>NJOP Ban                                                                                                    | n Objek Pajak : TELUK SEB<br>i : 225 M <sup>2</sup><br>ni : 64.000 / M <sup>2</sup><br>gunan : 0 M <sup>2</sup><br>igunan : 0 / M <sup>2</sup>                                                                                                    | ONG                                                                                                    |                                                                                                    |                                                                                                    |                                                                                                   |                                                                                                    |                                                                                                    |    |    |    |          |                | l  |
|                              | Kecamata<br>Luas Bumi<br>NJOP Bun<br>Luas Bang<br>NJOP Ban                                                                                                    | n Objek Pajak : TELUK SEB<br>i : 225 M <sup>2</sup><br>junan : 0 M <sup>2</sup><br>gunan : 0 / M <sup>2</sup><br>NAMA                                                                                                    | ONG                                                                                                    | SANKSI                                                                                                | JATUH<br>TEMPO                                                                                                    | BAYAR<br>POKOK                                                                                    | BAYAR<br>SANKSI                                                                                                | TANGGAL<br>BAYAR                                                                                                    |    |    |    |          |                |    |
|                              | Kecamata<br>Luas Bumi<br>NJOP Bun<br>Luas Bang<br>NJOP Ban<br>TAHUN<br>2007                                                                                               | n Objek Pajak : TELUK SEB<br>i : 225 M <sup>p</sup><br>ni : 64.000 /M <sup>2</sup><br>yunan : 0 /M <sup>2</sup><br>NAMA<br>TAUFIK HIDAYAT                                                                                                    | ONG<br>TERUTANG<br>5.000                                                                                                    | SANKSI<br>0                                                                                           | <b>ЈАТИН</b><br>ТЕМРО<br>31-03-2012                                                                                                    | BAYAR<br>POKOK<br>5.000                                                                           | BAYAR<br>SANKSI<br>0                                                                                           | TANGGAL<br>BAYAR<br>30-03-2012                                                                                                    |    |    |    |          |                | U  |
|                              | Kecamata<br>Luas Bumi<br>NJOP Bun<br>Luas Bang<br>NJOP Ban<br>TAHUN<br>2007<br>2008                                                                                       | n Objek Pajak : TELUK SEB<br>: 225 M <sup>2</sup><br>ni : 64.000 / M <sup>2</sup><br>gunan : 0 / M <sup>2</sup><br>gunan : 0 / M <sup>2</sup><br>NAMA<br>TAUFIK HIDAYAT<br>TAUFIK HIDAYAT                                                                                                    | ONG<br><b>TERUTANG</b><br>5.000<br>5.000                                                                                                    | <b>SANKSI</b><br>0<br>0                                                                               | JATUH<br>TEMPO<br>31-03-2012<br>31-03-2012                                                                                                    | BAYAR<br>РОКОК<br>5.000<br>5.000                                                                  | BAYAR<br>SANKSI<br>0<br>0                                                                                      | TANGGAL<br>BAYAR<br>30-03-2012<br>30-03-2012                                                                                                    |    |    |    |          |                | ų  |
|                              | Kecamata<br>Luas Bum<br>NJOP Bun<br>Luas Bang<br>NJOP Ban<br>TAHUN<br>2007<br>2008<br>2009                                                                                | n Objek Pajak : TELUK SEB<br>i : 225 M <sup>2</sup><br>ni : 64.000 / M <sup>2</sup><br>gunan : 0 / M <sup>2</sup><br>NAMA<br>TAUFIK HIDAYAT<br>TAUFIK HIDAYAT<br>TAUFIK HIDAYAT                                                                                                    | ONG<br>TERUTANG<br>5.000<br>5.000<br>5.000                                                                                                    | <b>SANKSI</b><br>0<br>0<br>0<br>0                                                                     | JATUH<br>TEMPO<br>31-03-2012<br>31-03-2012<br>31-03-2012                                                                                                    | BAYAR<br>POKOK<br>5.000<br>5.000<br>5.000                                                         | BAYAR<br>SANKSI<br>0<br>0<br>0                                                                                 | TANGGAL<br>BAYAR<br>30-03-2012<br>30-03-2012<br>30-03-2012                                                                                                    |    |    |    |          |                |    |
|                              | Kecamatai<br>Luas Bumi<br>NJOP Bun<br>Luas Bang<br>NJOP Ban<br>TAHUN<br>2007<br>2008<br>2009<br>2010                                                                      | n Objek Pajak : TELUK SEB<br>225 M²<br>ni : 245 M²<br>gunan : 0 M²<br>TAUFIK HIDAYAT<br>TAUFIK HIDAYAT<br>TAUFIK HIDAYAT<br>TAUFIK HIDAYAT<br>TAUFIK HIDAYAT                                                                                                    | TERUTANG<br>5.000<br>5.000<br>5.000<br>5.000                                                                                                    | SANKSI<br>0<br>0<br>0<br>0                                                                            | JATUH<br>TEMPO<br>31-03-2012<br>31-03-2012<br>31-03-2012<br>31-03-2012                                                                                                    | BAYAR<br>POKOK<br>5.000<br>5.000<br>5.000                                                         | BAYAR<br>SANKSI<br>0<br>0<br>0<br>0                                                                            | TANGGAL<br>BAYAR           30-03-2012           30-03-2012           30-03-2012                                                                                                    |    |    |    |          |                | U  |
|                              | Kecamatai<br>Luas Bumi<br>NJOP Bun<br>Luas Bang<br>NJOP Ban<br><b>TAHUN</b><br>2007<br>2008<br>2009<br>2010<br>2011                                                       | n Objek Pajak : TELUK SEB<br>: 225 M²<br>ni : 225 M²<br>: 64 Q00 / M²<br>yunan : 0 M²<br>yunan : 0 / M²<br>NAMA<br>TAUFIK HIDAYAT<br>TAUFIK HIDAYAT<br>TAUFIK HIDAYAT<br>TAUFIK HIDAYAT<br>TAUFIK HIDAYAT<br>TAUFIK HIDAYAT                                                                                                    | TERUTANG<br>5.000<br>5.000<br>5.000<br>5.000<br>5.000                                                                                                    | SANKSI<br>0<br>0<br>0<br>0<br>0<br>0                                                                  | JATUH<br>TEMPO<br>31-03-2012<br>31-03-2012<br>31-03-2012<br>31-03-2012<br>31-03-2012                                                                                                   | BAYAR<br>POKOK<br>5.000<br>5.000<br>5.000<br>5.000                                                | BAYAR<br>SANKSI<br>0<br>0<br>0<br>0<br>0<br>0                                                                  | TANGGAL<br>BAYAR           30-03-2012           30-03-2012           30-03-2012           30-03-2012           30-03-2012                                                                                                    |    |    |    |          |                | J  |
|                              | Kecamata<br>Luas Bumi<br>NJOP Bun<br>Luas Bang<br>NJOP Ban<br>TAHUN<br>2007<br>2008<br>2009<br>2010<br>2011<br>2012<br>2013                                               | n Objek Pajak : TELUK SEB<br>i : 225 M <sup>2</sup><br>unan : 0 M <sup>2</sup><br>gunan : 0 / M <sup>2</sup><br>NAMA<br>TAUFIK HIDAYAT<br>TAUFIK HIDAYAT<br>TAUFIK HIDAYAT<br>TAUFIK HIDAYAT<br>TAUFIK HIDAYAT<br>TAUFIK HIDAYAT                                                                                                    | TERUTANG<br>5.000<br>5.000<br>5.000<br>5.000<br>5.000<br>5.000<br>5.000                                                                                                    | SANKSI<br>0<br>0<br>0<br>0<br>0<br>0<br>0<br>0<br>0<br>0                                              | JATUH<br>TEMPO<br>31-03-2012<br>31-03-2012<br>31-03-2012<br>31-03-2012<br>31-03-2012<br>30-09-2012<br>30-09-2013                                                                       | BAYAR<br>POKOK<br>5.000<br>5.000<br>5.000<br>5.000<br>5.000<br>5.000                              | BAYAR<br>SANKSI<br>0<br>0<br>0<br>0<br>0<br>0<br>0                                                             | TANGGAL<br>BAYAR<br>30-03-2012<br>30-03-2012<br>30-03-2012<br>30-03-2012<br>30-03-2012<br>30-03-2012                                                                                                    |    |    |    |          |                | U) |
|                              | Kecamata<br>Luas Bumi<br>NJOP Bun<br>Luas Bang<br>NJOP Ban<br>2007<br>2008<br>2009<br>2010<br>2011<br>2011<br>2012<br>2013<br>2014                                        | n Objek Pajak : TELUK SEB :<br>225 M <sup>2</sup> 225 M <sup>2</sup> | TERUTANG<br>5.000<br>5.000<br>5.000<br>5.000<br>5.000<br>5.000<br>5.000<br>5.000<br>5.000                                                                                                    | SANKSI<br>0<br>0<br>0<br>0<br>0<br>0<br>0<br>0<br>0<br>0<br>0<br>0                                    | JATUH<br>TEMPO<br>31-03-2012<br>31-03-2012<br>31-03-2012<br>31-03-2012<br>31-03-2012<br>30-09-2013<br>30-09-2014                                                                       | BAYAR<br>POKOK<br>5.000<br>5.000<br>5.000<br>5.000<br>5.000<br>5.000<br>5.000                     | BAYAR<br>SANKSI<br>0<br>0<br>0<br>0<br>0<br>0<br>0<br>0<br>0<br>0<br>0<br>0<br>0<br>0<br>0                     | TANGGAL           BAYAR           30-03-2012           30-03-2012           30-03-2012           30-03-2012           30-03-2012           30-03-2012           20-03-2012           30-03-2012           30-03-2012           30-03-2012           30-03-2012           30-03-2012           30-03-2012           30-03-2012           30-03-2012           30-03-2012           30-03-2012           30-03-2012           30-03-2012           30-03-2012           30-03-2012           30-03-2012           30-03-2012           30-03-2012           30-03-2012           30-03-2012           30-03-2012           30-03-2012           30-03-2012           30-03-2012           30-03-2012           30-03-2012           30-03-2012           30-03-2012           30-03-2012           30-03-2012           30-03-2012           30-03-2012           30-03-2012           30-03-2012           30-03-2012           30-03-2012 |    |    |    |          |                |    |
|                              | Kecamata<br>Luas Bumi<br>NJOP Bun<br>Luas Bang<br>NJOP Ban<br><b>TAHUN</b><br>2007<br>2008<br>2009<br>2010<br>2011<br>2012<br>2013<br>2014<br>2013                        | n Objek Pajak : TELUK SEB<br>: 225 M²<br>ni : 226 M²<br>: 225 M²<br>: 225 M²<br>: 225 M²<br>: 225 M²<br>: 225 M²<br>: 64 G00 / M²<br>gunan : 0 / M²<br>i 0 / M²<br>i 0 /                                                                                                    | TERUTANG<br>5.000<br>5.000<br>5.000<br>5.000<br>5.000<br>5.000<br>5.000<br>5.000<br>5.000                                                                                                    | SANKSI<br>0<br>0<br>0<br>0<br>0<br>0<br>0<br>0<br>0<br>0<br>0<br>0<br>0<br>0<br>0<br>0<br>0<br>0<br>0 | JATUH<br>TEMPO<br>31-03-2012<br>31-03-2012<br>31-03-2012<br>31-03-2012<br>30-09-2013<br>30-09-2013<br>31-08-2014<br>31-08-2015                                                         | BAYAR<br>POKOK<br>5.000<br>5.000<br>5.000<br>5.000<br>5.000<br>5.000<br>5.000<br>5.000<br>5.000   | BAYAR<br>SANKSI<br>0<br>0<br>0<br>0<br>0<br>0<br>0<br>0<br>0<br>0<br>0<br>0<br>0<br>0<br>0<br>0<br>0<br>0<br>0 | TANGGAL<br>BAYAR<br>30-03-2012<br>30-03-2012<br>30-03-2012<br>30-03-2012<br>30-03-2012<br>30-03-2012<br>28-05-2013<br>07-10-2014                                                                                                    |    |    |    |          |                |    |
|                              | Kecamata<br>Luas Bum<br>NJOP Bun<br>Luas Bang<br>NJOP Ban<br>2007<br>2008<br>2009<br>2010<br>2011<br>2011<br>2012<br>2013<br>2014<br>2014<br>2015<br>2016                 | n Objek Pajak : TELUK SEB<br>: 225 M²<br>ni : 226 M²<br>0 M²<br>0 M²                                                                                                    | TERUTANG<br>5.000<br>5.000<br>5.000<br>5.000<br>5.000<br>5.000<br>5.000<br>5.000<br>5.000<br>10.000                                                                                                    | SANKSI<br>0<br>0<br>0<br>0<br>0<br>0<br>0<br>0<br>0<br>0<br>0<br>0<br>0<br>0<br>0<br>0<br>0<br>0<br>0 | JATUH<br>TEMPO<br>31-03-2012<br>31-03-2012<br>31-03-2012<br>31-03-2012<br>31-03-2012<br>30-09-2012<br>30-09-2013<br>31-08-2014<br>31-08-2016                                           | BAYAR<br>POKOK<br>5.000<br>5.000<br>5.000<br>5.000<br>5.000<br>5.000<br>5.000<br>5.000<br>10.000  | BAYAR<br>SANKSI<br>0<br>0<br>0<br>0<br>0<br>0<br>0<br>0<br>0<br>0<br>0<br>0<br>0<br>0<br>0<br>0                | TANGGAL<br>BAYAR           30-03-2012           30-03-2012           30-03-2012           30-03-2012           30-03-2012           30-03-2012           30-03-2012           30-03-2012           30-03-2014           80-52015           05-04-2016                                                                                                    |    |    |    |          |                |    |
|                              | Recamata<br>Luas Bum<br>NJOP Bum<br>Luas Bang<br>NJOP Ban<br>2007<br>2008<br>2009<br>2010<br>2011<br>2011<br>2011<br>2012<br>2013<br>2014<br>2015<br>2014<br>2015<br>2017 | n Objek Pajak : TELUK SEB :<br>225 M <sup>2</sup> 225 M <sup>2</sup> | TERUTANG<br>5.000<br>5.000<br>5.000<br>5.000<br>5.000<br>5.000<br>5.000<br>5.000<br>5.000<br>10.000<br>11.400                                                                                                    | SANKSI<br>0<br>0<br>0<br>0<br>0<br>0<br>0<br>0<br>0<br>0<br>0<br>0<br>0<br>0<br>0<br>0<br>0<br>0<br>0 | JATUH<br>TEMPO<br>31-03-2012<br>31-03-2012<br>31-03-2012<br>31-03-2012<br>31-03-2012<br>30-09-2013<br>31-08-2014<br>31-08-2015<br>31-08-2015<br>31-08-2017                             | BAYAR<br>POKOK<br>5.000<br>5.000<br>5.000<br>5.000<br>5.000<br>5.000<br>5.000<br>10.000<br>14.400 | BAYAR<br>SANKSI<br>0<br>0<br>0<br>0<br>0<br>0<br>0<br>0<br>0<br>0<br>0<br>0<br>0<br>0<br>0<br>0<br>0<br>0<br>0 | TANGGAL<br>BAYAR           30-03-2012           30-03-2012           30-03-2012           30-03-2012           30-03-2012           30-03-2012           30-03-2012           30-03-2012           30-03-2012           30-03-2012           30-03-2012           30-03-2012           30-03-2012           30-03-2012           30-03-2012           30-03-2012           30-03-2012           30-03-2012           05-04-2014           18-05-2015           05-04-2014           05-06-2017                                                                                                    |    |    |    |          |                |    |
|                              | Recamata<br>Luas Bum<br>NJOP Bun<br>Luas Bang<br>NJOP Ban<br>2007<br>2008<br>2009<br>2010<br>2011<br>2012<br>2013<br>2014<br>2015<br>2016<br>2017<br>2018                 | n Objek Pajak : TELUK SEB : 225 M²<br>ni : 225 M²<br>ni : 64 000 / M²<br>gunan : 0 / M²<br>TAUFIK HIDAYAT<br>TAUFIK HIDAYAT<br>TAUFIK HIDAYAT<br>TAUFIK HIDAYAT<br>TAUFIK HIDAYAT<br>TAUFIK HIDAYAT<br>TAUFIK HIDAYAT<br>TAUFIK HIDAYAT<br>TAUFIK HIDAYAT<br>TAUFIK HIDAYAT<br>TAUFIK HIDAYAT<br>TAUFIK HIDAYAT                                                                                                    | TERUTANG           5.000           5.000           5.000           5.000           5.000           5.000           5.000           5.000           5.000           5.000           5.000           5.000           5.000           5.000           5.000           5.000           5.000           5.000           10.000           14.400 | SANKSI<br>0<br>0<br>0<br>0<br>0<br>0<br>0<br>0<br>0<br>0<br>0<br>0<br>0<br>0<br>0<br>0<br>0<br>0<br>0 | JATUH<br>TEMPO<br>31-03-2012<br>31-03-2012<br>31-03-2012<br>31-03-2012<br>31-03-2012<br>31-03-2012<br>31-03-2012<br>31-03-2014<br>31-08-2016<br>31-08-2016<br>31-08-2016<br>31-08-2016 | BAYAR<br>POKOK<br>5.000<br>5.000<br>5.000<br>5.000<br>5.000<br>5.000<br>5.000<br>10.000<br>14.400 | BAYAR<br>SANKSI<br>0<br>0<br>0<br>0<br>0<br>0<br>0<br>0<br>0<br>0<br>0<br>0<br>0<br>0<br>0<br>0<br>0<br>0<br>0 | TANGGAL<br>BAYAR           30:03:2012           30:03:2012           30:03:2012           30:03:2012           30:03:2012           30:03:2012           30:03:2012           30:03:2012           30:03:2012           30:03:2012           30:03:2012           30:03:2012           30:03:2012           30:04:2012           10:05:2015           07:10:2014           10:05:2015           06:04:2016           06:06:2017           20:01:2019                                                                                                    |    |    |    |          |                |    |

Untuk melihat atau mencetak SPPT PBB dapat klik menu SPPT PBB P2 dengan tampilan sebagai berikut :

| S LAPAK BUNGA - SPPT PBB P2 | × +                                                                                                  |                                          |                             |                        | 8               | ~ -    | o      | × |  |
|-----------------------------|----------------------------------------------------------------------------------------------------|------------------------------------------|-----------------------------|------------------------|-----------------|--------|--------|---|--|
| ← → C ▲ Not secu            | re   http://lapakbung                                                                                | ja.bapenda.bintankab.go.id/pengguna/sppt |                             |                        | Q @ ☆ ★         | · 🛛 🛈  | Paused | : |  |
| 🥌 LPSE Provinsi Kepul 🔇 w   | ww.google.com                                                                                        | 🕄 Microsoft PowerPoi 🧕 Pejabat Penge     | elola I 🔇 PUSDIKLATREN BA G | Gmail 🚺 YouTube 💡 Maps | Sistem Informas | i Pe   |        | » |  |
| 🛃 LAPAK BUNGA               |                                                                                                    |                                          |                             |                        |                 |        | 9      | 2 |  |
| Beranda                     | e-SPPT P                                                                                             | BB-P2                                    |                             |                        |                 |        |        |   |  |
| Daftar Objek Baru           |                                                                                                    |                                          |                             |                        |                 |        |        |   |  |
| Objek PBB-P2                | Apabila e-SPPT anda tidak tampil pada tabel, segera lakukan pendaftaran mandiri objek PBB-P2 disini. |                                          |                             |                        |                 |        |        |   |  |
| SPPT PBB-P2                 | Tabel e SDD                                                                                          | T DDD D3 Tordoffor                       |                             |                        |                 |        |        | 1 |  |
| Pembetulan Objek            | Tabel e-SPP                                                                                          |                                          |                             |                        |                 |        |        | 1 |  |
| Profil Pengguna             |                                                                                                    |                                          |                             |                        | ca              | ri     |        |   |  |
| Kanal Pembayaran            | Tahun                                                                                                | NOP                                      | Luas Bumi                   | Luas Bangunan          | Nilai Terhutang |        | Aksi   |   |  |
| Keluar                      | 2022                                                                                                 | 210105100400402150                       | 225                         | 0                      |                 | 14 00  | P      |   |  |
| TAUFIK HIDAYAT<br>#pengguna | 2023                                                                                                 | 210100100400402100                       | 632                         | v                      |                 | 14.00  | -      | 1 |  |
|                             | 2022                                                                                                 | 210106100400403160                       | 225                         | 0                      |                 | 14.400 | ₽      |   |  |

Untuk mendownload dan mencetak dokumen SPPT PBB P2 dapat klik pada table info bergambar printer seperti gambar di atas dan akan muncul tampilan SPPT yang telah di download sebagai berikut :

| D 210106100400403160-2023_2.pc ×                                  | +                                                                                                    |                                               |                                                                                        |                                         |       | - 0 X             |  |
|-------------------------------------------------------------------|----------------------------------------------------------------------------------------------------|-----------------------------------------------|----------------------------------------------------------------------------------------|-----------------------------------------|-------|-------------------|--|
| - C i File   C:/Users/HP/Do                                       | wnloads/Documents/21010610040                                                                        | 0403160-2023_2                                | .pdf                                                                                   | \$ G                                    | ć 🛈   | 😪 (Sign in 🔵 … 🌔  |  |
| 🖒 Utomik Games 🌓 Booking.com 🕒 Exp                                | ress VPN 🔤 LastPass password [                                                                       | Booking.com                                   | 📌 LPSE Provinsi Kepul                                                                  | 🗅 New Tab 🌓 www.google.com              |       | > Dther favorites |  |
| $\coloneqq$   $\forall$ $\sim$   $\forall$ Draw $\sim$ $\Diamond$ | T Read aloud -                                                                                       | + ••                                          | 1 of 1   🤉   🗅                                                                         |                                         | Q   0 | 🖹 📴 🔽 😂 📋 🥥       |  |
|                                                                   | PEMERINTAH KABUPATEN BINT<br>BADAN PENDAPATAN DAERAH<br>SURAT<br>PAJAI<br>N O P : 21.01.061.004.004. | AN<br>PEMBERITAHU<br>K BUMI DAN BA<br>.0316.0 | SPPT P<br>BUKAN MERUPAKAN BUK<br>AN PAJAK TERHUTANG<br>NGUNAN TAHUN 2023               | BB<br>TI KEPEMILIKAN HAK<br>G           |       | 0<br>Br           |  |
|                                                                   | LETAK OBJEK PAJ                                                                                      | JAK                                           | NAMA DAN ALAM                                                                          | AT WAJIB PAJAK                          |       | Q.                |  |
|                                                                   | JL BATHIN KUNDANG, NO 9B<br>SEBONG PEREH<br>TELUK SEBONG<br>TINGKATKABUPATEN NAMAKABU                | RT 002 RW 02                                  | I TAUFIK HIDAYAT<br>JL CIKU, BLOK G NO 2 RT 002 RW 05<br>KAMPUNG BARU<br>TANJUNGPINANG |                                         |       | *                 |  |
|                                                                   | OBJEK PAJAK LUAS (M <sup>2</sup> )                                                                   | KELAS                                         | NJOP PER M <sup>2</sup> (RP)                                                           | TOTAL NJOP (RP)                         |       |                   |  |
|                                                                   | BUMI 225                                                                                             | 081                                           | 64.000                                                                                 | 14.400.000                              |       |                   |  |
|                                                                   | NIOP sebagai dasar pengenaan PBF                                                                     | 3                                             | 0                                                                                      | 14 400 000                              |       |                   |  |
|                                                                   | NJOPTKP (NJOP Tidak Kena Pajak                                                                       |                                               |                                                                                        | 0                                       |       |                   |  |
|                                                                   | NJKP (Nilai Jual Kena Pajak                                                                          | :                                             |                                                                                        | 14.400.000                              |       |                   |  |
|                                                                   | PBB yang terhutang                                                                                   | : 0.1% x                                      | 14.400.000                                                                             | 14.400                                  |       |                   |  |
|                                                                   | PAJAK BUMI DAN BANGUNAN YANG HARUS DIBAYAR (Rp) 14.400<br>EMPAT BELAS RIBU EMPAT RATUS RUPIAH        |                                               |                                                                                        |                                         |       |                   |  |
|                                                                   | TGL. JATUH TEMPO : 30 S<br>TEMPAT PEMBAYARAN : BANK<br>INDO                                          | EPTEMBER 2023<br>RIAUKEPRI, P<br>NESIA        | T POS KIJA                                                                             | ng, 16 Juni 2023<br>IEPALA BAPENDA      |       |                   |  |
|                                                                   |                                                                                                    | _                                             |                                                                                        | 010                                     |       |                   |  |
|                                                                   | SALIN                                                                                                | IAN                                           | Drs.<br>NIP .                                                                          | MOHD. SETIOSO, MM<br>197306171993111001 |       | -<br>\$           |  |

Jika terdapat kesalahan pada data objek ataupun subjek SPPT PBB yang terima, dapat melakukan pembetulan objek PBB dengan memilih menu Pembetulan Objek seperti pada gambar berikut :

| S LAPAK BUNGA - PEMBETULAI          | N 0 × +                                                                                                    |                         |                       |                 |            |                |               | $\sim$  | - 0   | ×     |
|-------------------------------------|----------------------------------------------------------------------------------------------------|-------------------------|-----------------------|-----------------|------------|----------------|---------------|---------|-------|-------|
| ← → C ▲ Not secur                   | re   lapakbunga.bapenda.bi                                                                                                    | ntankab.go.id/pengguna/ | /pembetulan-objek     |                 |            |                | @ @ ☆         | * 🗆     | Pause | i (br |
| 🤹 LPSE Provinsi Kepul 🔇 w           | ww.google.com 🚱 N                                                                                                    | licrosoft PowerPoi      | 🧕 Pejabat Pengelola I | PUSDIKLATREN BA | G Gmail 💌  | YouTube 🤗 Maps | Sistem Inform | nasi Pe |       | **    |
| 🔛 LAPAK BUNGA                       |                                                                                                    |                         |                       |                 |            |                |               |         |       | **    |
| Beranda                             | PEMBETULA                                                                                                    | N OBJEK PE              | 3B-P2                 |                 |            |                |               |         |       |       |
| Daftar Objek Baru<br>Objek PBB-P2   | Pemberitahuan! Apabila NOP anda tidak sesuai dengan data sebenarnya, segera lakukan pembetulan mandiri <u>disini.</u>                                                                 |                         |                       |                 |            |                |               | ×       |       |       |
| Pembetulan Objek<br>Profil Pengguna | Retentuan :<br>• Isi data dengan benar.<br>• Lengkapi semua persyaratan yang diminta dalam aplikasi.<br>• NOP akan diverfifikasi sesuai dengan permintaan pembetulan yang dikirimkan. |                         |                       |                 |            |                |               |         |       |       |
| Kontak Kami<br>Kanal Pembayaran     | Kontak Kami Kanal Pembayaran Tabel Pembetulan Objek PBB P2                                                                                                    |                         |                       |                 |            |                |               |         |       |       |
| Keluar                              |                                                                                                    |                         |                       |                 |            |                |               | cari    |       |       |
| *pengguna                           | No.<br>Urut                                                                                                    | NOP                     |                       | Alama           | at Objek   |                | Luas Bumi     | Stat    | us Al | ksi   |
|                                     |                                                                                                    |                         |                       | Data tida       | k tersedia |                |               |         |       |       |

Pada menu Profil berisikan Informasi terkait data dan alamat sesuai dengan yang didaftarkan pada awal mendaftar, serta pada menu ini dapat mengganti kata sandi baru.

| S LAPAK BUNGA - PROFIL PENGGU ×                               | +                                           | v - 1                                                                           | o X    |
|---------------------------------------------------------------|---------------------------------------------|---------------------------------------------------------------------------------|--------|
| $\leftarrow$ $\rightarrow$ <b>C</b> ( A Not secure   lapakbun | iga.bapenda.bintankab.go.id/pengguna/profil | 🕶 🖄 🛊 🗖 📵 Pau                                                                   | ised : |
| 🥐 LPSE Provinsi Kepul 🔇 www.google.co                         | om 🔇 Microsoft PowerPoi 🗕 Pejabat           | -Pengelola I 📀 PUSDIKLATREN BA Ġ Gmail 💶 YouTube 💡 Maps 🤤 👼 Sistem Informasi Pe | **     |
| 🔐 LAPAK BUNGA                                                 |                                             |                                                                                 | ×      |
| Beranda                                                       | KECAMATAN                                   | TANJUNGPINANG BARAT                                                             |        |
| Daftar Objek Baru                                             | DESA/KELURAHAN                              | KAMPUNG BARU                                                                    |        |
| Objek PBB-P2<br>SPPT PBB-P2                                   | PEKERJAAN                                   | PEGAWAI NEGERI SIPIL                                                            |        |
| Pembetulan Objek                                              | CANITI KATA CANIDI                          |                                                                                 | -      |
| Profil Pengguna                                               | GANTI KATA SANDI                            |                                                                                 |        |
| Kontak Kami                                                   | KATA SANDI LAMA                             |                                                                                 |        |
| Kanal Pembayaran<br>Keluar                                    | KATA SANDI BARU                             |                                                                                 |        |
| TAUFIK HIDAYAT<br>#pengguna                                   | KONFIRMASI SANDI BARU                       |                                                                                 | ]      |
|                                                               | SIMPAN                                      |                                                                                 |        |
| C                                                             | 2022 LAYANAN PAJAK BUMI & BANG              | JNAN KABUPATEN BINTAN                                                           | *      |

Pada Menu Kontak kami berisikan Kanal Pembayaran pada kantor pelayanan Bapenda yang berada di Kijang, beserta lokasi Unit Pelayanan Terpadu Daerah (UPTD) Bapenda yang terdiri dari UPTD Kijang, UPTD Kawal, UPTD Tanjung Uban.

| 🕄 LAPAK BUNGA - KONTAK BAPEN 🗙                                                                                                    | +                                                                                                    |                                                                                                    |                                                                                                    | ~ - 0 X                                                                                                    |  |  |  |
|----------------------------------------------------------------------------------------------------|----------------------------------------------------------------------------------------------------|----------------------------------------------------------------------------------------------------|----------------------------------------------------------------------------------------------------|----------------------------------------------------------------------------------------------------|--|--|--|
| ← → C 🔺 Not secure   lapakbunga.bapenda.bintankab.go.id/pengguna/kontak-kami                                                                                         |                                                                                                    |                                                                                                    |                                                                                                    |                                                                                                    |  |  |  |
| 🥐 LPSE Provinsi Kepul 🔇 www.goo                                                                                                    | gle.com 🔇 Microsoft PowerPoi 🧕 Pejab                                                                                                    | at Pengelola I 🔇 PUSDIKLATREN BA G                                                                                                    | Gmail 💶 YouTube 💡 Maps 🤓 🕻                                                                                                    | Sistem Informasi Pe »                                                                                                    |  |  |  |
| 🔛 LAPAK BUNGA                                                                                                    |                                                                                                    |                                                                                                    |                                                                                                    | ×                                                                                                    |  |  |  |
| Beranda                                                                                                    | KANAL PEMBAYARAI                                                                                                    | N PBB P2                                                                                                    |                                                                                                    |                                                                                                    |  |  |  |
| Daftar Objek Baru<br>Objek PBB-P2<br>SPPT PBB-P2<br>Pembetulan Objek<br>Profil Pengguna<br>Kontak Kami<br>Kanal Pembayaran<br>Keluar<br>TAUFIK HIDAYAT<br>IPpengguna | BAPENDA<br>Kantor Badan Pendapatan<br>Daerah<br>Jalan Tanah Kuning, Bintan<br>Timur Bintan, Kepulauan Riau<br>☺ +62 771 - 462777<br>⊘ +62 823 8648 7827 | UPTD KIJANG<br>Kantor Unit Pembantu<br>Pelayanan Pajak Daerah<br>Jalan Nusantara, KM. 18, Bintan<br>Timur Bintan, Kepulauan Riau<br>🕾 +62 771 4611554<br>⊘ - | UPTD KAWAL<br>Kantor Unit Pembantu<br>Pelayanan Pajak Daerah<br>Jalan Raya Tg. Uban KM. 16,<br>Toapaya Bintan, Kepulauan Riau<br>₩ -<br>⊘ - | UPTD TG. UBAN<br>Kantor Unit Pembantu<br>Pelayanan Pajak Daerah<br>Jalan Jend Sudirman No. 1,<br>Bintan Utara Bintan, Kepulauan<br>Riau |  |  |  |
|                                                                                                    | © 2022 LAYANAN PAJAK BUMI & BAN                                                                                                    | SUNAN KABUPATEN BINTAN                                                                                                    |                                                                                                    |                                                                                                    |  |  |  |

Untuk melihat tempat pembayaran yang disedikan dapat klik menu Kanal Pembayaran akan mucul tampilan sebagai berikut pilihan tempat pembayaran:

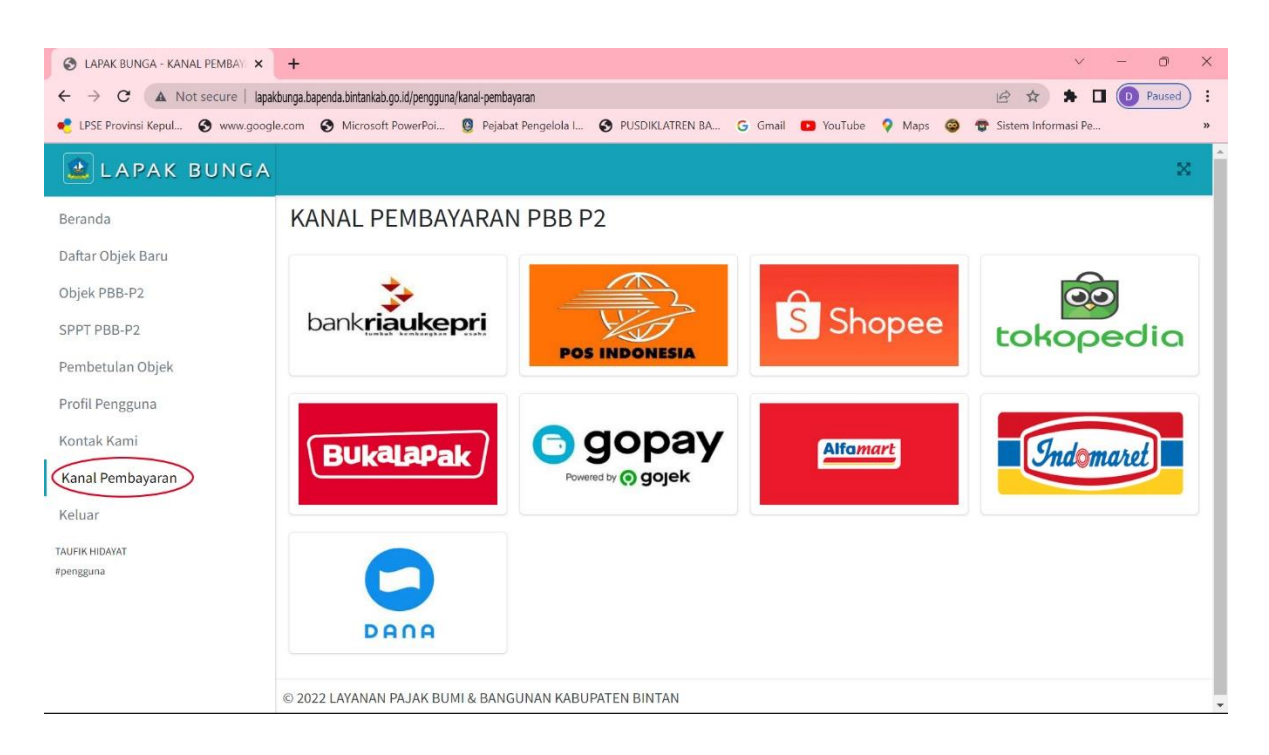

Demikian sekilas Aplikasi LAPAK BUNGA Kabupaten Bintan. Terima Kasih Masyarakat Indonesia dan Warga Kabuapaten Bintan atas kepatuhannya dalam pembayaran Pajak PBB-P2 Kabuapaten Bintan. Pajak Anda Membangun Kabupaten Bintan.

--- TERIMA KASIH ----